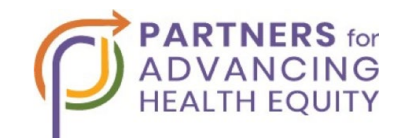

The Partners for Advancing Health Equity's (P4HE) <u>Resource Library</u> includes openaccess, action-oriented health equity resources. There are multiple ways to effectively search our collection to find the resource you need. Below we have compiled some tips for how to get the most out of your search.

The P4HE Library includes **keyword search** and **filter search** features to help users identify the most relevant and suitable resources for their needs within the online library's growing collection.

- 1. Keyword Search. One start to navigating the library is to locate the search bar and enter a specific keyword, author, or phrase related to the topic or material you are looking for. If relevant to your search, utilize the advanced filter of either the date the resources were published (newest to oldest or oldest to newest). The advanced filter changes the order of the search results. They can be sorted by date (newest to oldest or oldest or oldest to newest) or relevancy. This function is located to the right of the search box.
- 2. Filter Search. Before selecting different filters on the left sidebar titled "Filter Search", it is recommended to familiarize yourself with the available options. There are five sub-menu options that you can select from:
  - Artifact Type: Which process / step of health equity the resource helps to inform.
  - Topic Area: Specific health equity focus field.
  - **Reference Type**: Originally published media format of the resource.
  - **Geographic Type**: Regional population focus of the resource, if applicable.
  - **Priority Population**: Demographic focus of the resource, if applicable.

## Looking for a more specific resource?

You can further refine your search by selecting filters from all the sub-menu options at once *and* by using the keyword search bar. Different combinations of filters and keywords will populate varying results.